别偷看 轻轻松松隐藏硬盘分区 PDF转换可能丢失图片或格式 ,建议阅读原文

https://www.100test.com/kao\_ti2020/645/2021\_2022\_\_E5\_88\_AB\_ E5\_81\_B7\_E7\_9C\_8B\_E3\_c98\_645529.htm 不想让别人查看你的 硬盘数据?不用加密,另有方法。第一招:修改注册表来隐 藏逻辑硬盘1、隐藏"我的电脑"中的磁盘驱动器图标 操作 步骤如下: "开始" "运行"中输入regedit,打开注册 表编辑器。 进入HKEY\_CURRENT\_USER \SoftWare \microsoft \Windows \CurrentVersion \Policies \Explorer分支中。

在右窗口中新建一个二进值的键值名为"NoDrives",磁 盘驱动器所一一对应的键值如下:A驱为"01000000",B驱 为"02000000", C驱为"04000000", D驱为"08000000" , E驱为"1000000", F驱为"2000000"。即按磁盘驱动器 的英文字母顺序(A-Z)从十六进制的二倍数递增。将您所 要隐藏的磁盘驱动器所对应的键值按十六进制相加赋值给 "NoDrives",这样,就在"我的电脑"内隐藏起所要隐藏 的驱动器了。这样操作后,进入"MS-DOS方式"还是可以 操作的。所以我们还要隐藏"MS-DOS方式"下的磁盘驱动 器。 2、隐藏"MS-DOS方式"下的磁盘驱动器 操作步骤如下 : "开始""运行"中输入regedit,打开注册表编辑器 进入HKEY CURRENT USER \SoftWare \Microsoft \Windows \Current Version \Policies分枝中。 在该分枝中新建 一个主键"WinOldApp",在该主键下新建一个DWORD值 的键值名"Disabled",然后将其键值设为"1"。这样,不 管是在"我的电脑"里,或"MS-DOS"方式下都看不见了 ,怎么样,够Cool吧!^ ^不过,只要懂注册表的人可骗不

了他。第二招:利用PartitionMagic隐藏硬盘驱动器相信大家 对这个PartitionMagic软件不会太陌生吧,它的不破坏硬盘数 据情况下对硬盘分驱的功能确实很不错。不过你有没有想到 用它来隐藏硬盘驱动器呢?那就试试看吧! 运行PQMagic 。选定一个分区。 在菜单"Operations"中选 "Advanced"下的"HidPartition"菜单项,在出现的对话框 中点击OK。 在主窗口下面的两个按钮中点击"Apply"按 钮后重新启动。编辑提示:使用PartitionMagic有一定的危险 性,请事先备份好重要资料,以免误操作导致资料丢失。 100Test下载频道开通,各类考试题目直接下载。详细请访问 www.100test.com